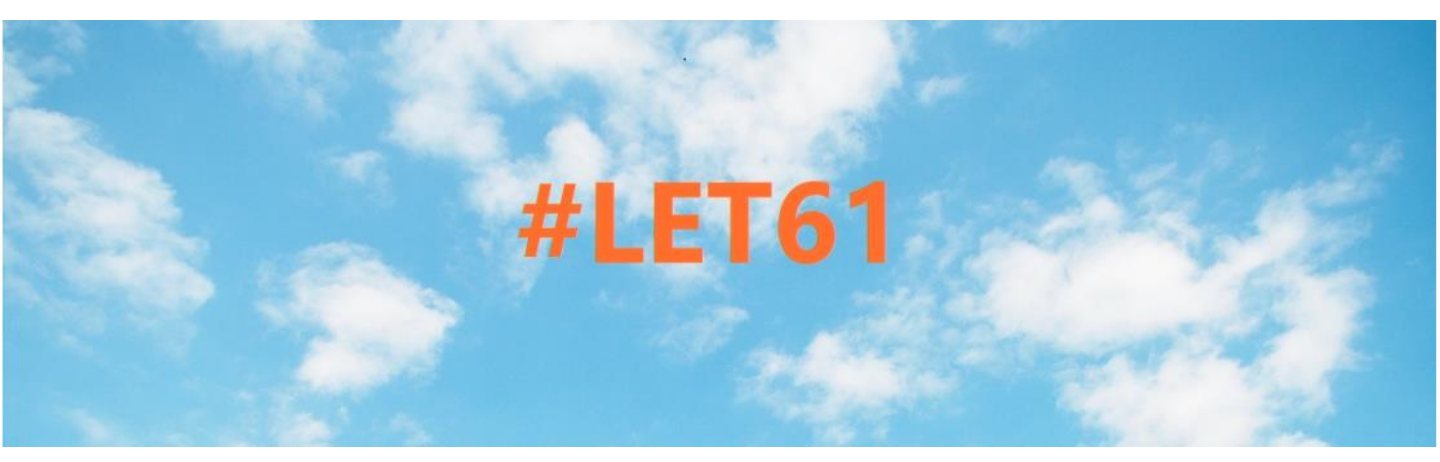

## oVice操作ガイド

## 事前の準備

【はじめに】

- □ 協賛会員による展示及び懇親会(交流スペース)はバー チャルイベントスペース「oVice」(オヴィス)上で行いま す。
- □ 事前に本ガイド及び以下のサイトでoViceの使い方をご確認ください。

■Ovice使い方ガイド~初めての方向け~ <u>https://www.youtube.com/watch?v=sRC7M7ltmlw</u>

- 通信状態が良好な環境でご参加ください(Wi-Fi環境推 奨)
- 双方向でコミュニケーションを行いますので、カメラとマイクが備わったききでご参加ください。イヤホン等を利用するとより集中してご参加いただけます。
- □ 不具合の起きた場合はブラウザのリロード(再読み込み) を行ってください。
- 推奨ブラウザは<u>Google Chrome</u>です。

| ブラウザ (国内占有率)    | Windows                 | Мас                     |  |
|-----------------|-------------------------|-------------------------|--|
| Chrome (53.04%) | 0                       | 0                       |  |
| Brave           | 0                       | 0                       |  |
| Safari (8.20%)  | -                       | 0                       |  |
| Firefox (6.48%) | $\bigtriangleup$        | $\bigtriangleup$        |  |
| Edge (10.57%)   | 〇<br>(Ver79.0.309.65以降) | 〇<br>(Ver79.0.309.65以降) |  |
| Opera (0.70%)   | 0                       | 0                       |  |
| IE (9.26%)      | ×                       | ×                       |  |

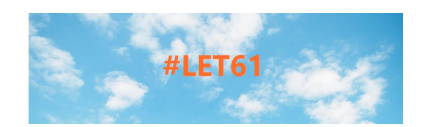

oViceへのアクセス(1)

#### 【入口】

□ 「参加者へのお知らせ」の[「会員交流スペース (oVice) について」にあるURLからアクセスしてください。

【協賛会員による展示】

- □ 8月 9日 (火) 11:00~16:30
- □ 8月10日 (水) 10:50~16:00
- □ 8月11日 (木) 10:50~16:30

【懇親会(交流スペース)】

8月10日(水)
(移動・案内)
16:00~16:45
(交流)
16:45~18:00
\*基本的に参加者が個々に交流するためのものです。催しなどはありません。

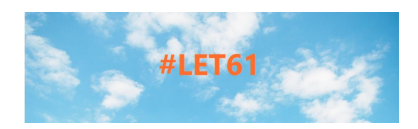

# oViceへのアクセス(2)

### 【oVice上での名前表記について】

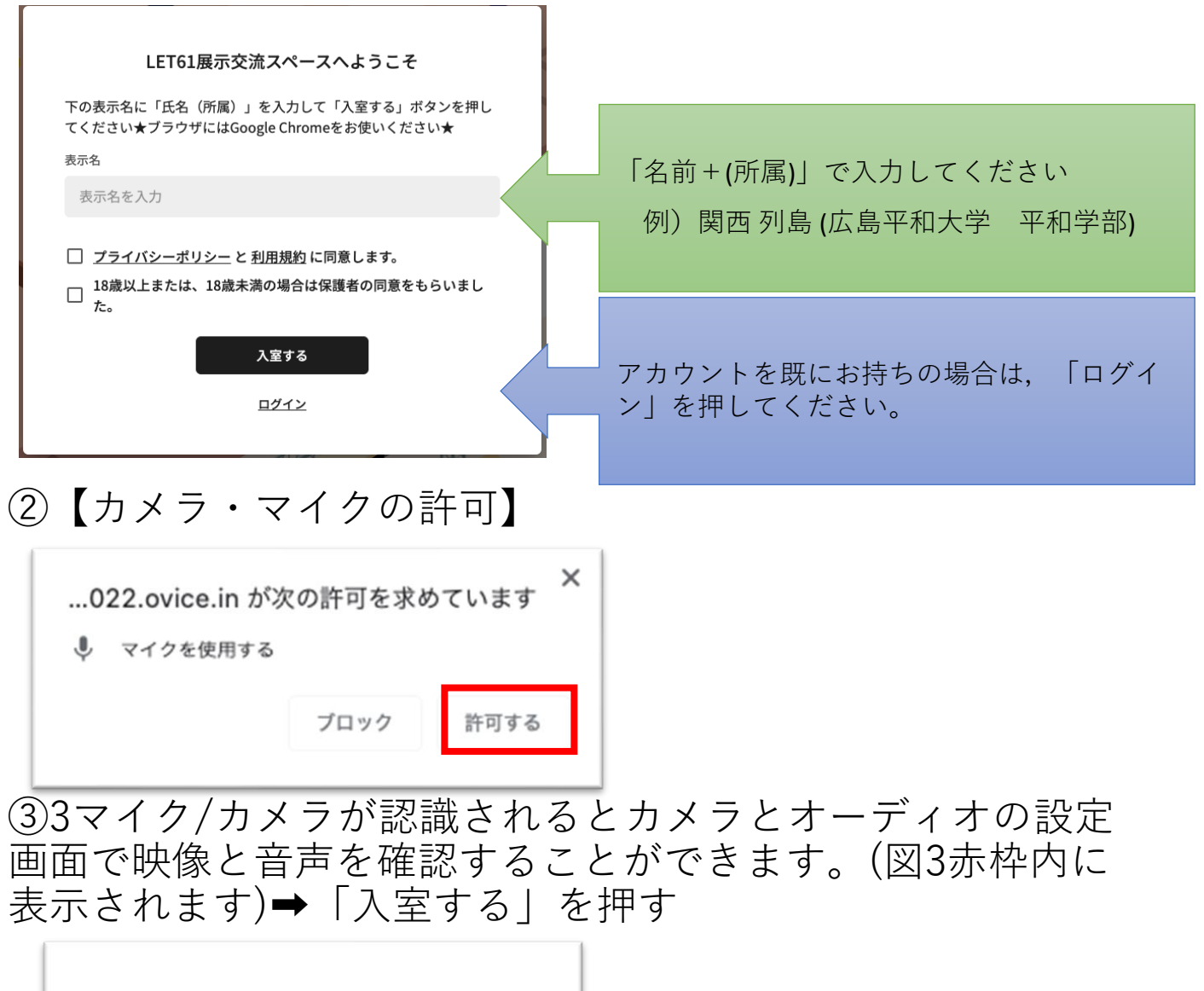

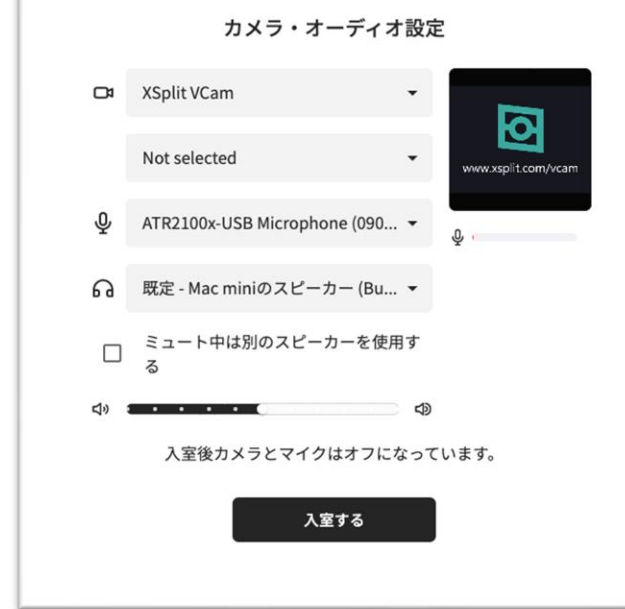

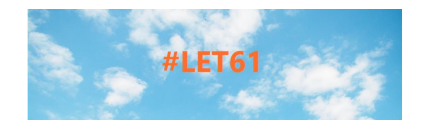

## oViceの会場

#### □ 画面をクリックして入場すると、画面の左上に名前が表示 されたアイコンが出てきます。

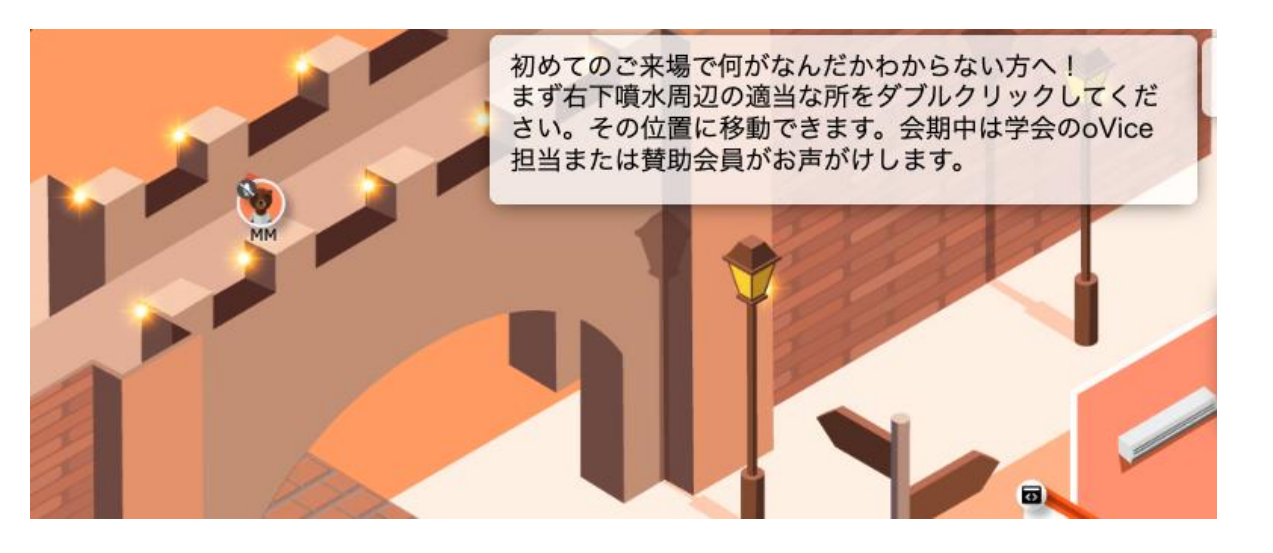

□ 画面が大きすぎる・小さすぎる場合は、ブラウザのズーム で縮小・拡大をしてください。

| Ŷ Q           | ů ☆ □   |      | ↓ この縦3つの点のとこ<br>↓ ろを押すと,下にメニ |  |
|---------------|---------|------|------------------------------|--|
| 新しいタブ         |         | жт   | ↓ ヽ 」 」 」 」 一が開く。            |  |
| 新しいウインドウ      |         | ЖN   |                              |  |
| 新しいシークレット ウイン | /ドウ     | ራ≋N  |                              |  |
| 履歴            |         | Þ    |                              |  |
| ダウンロード        |         | ζжL  |                              |  |
| ブックマーク        |         | •    |                              |  |
| ズーム           | - 50% + | + E3 |                              |  |
| 印刷            |         | ЖP   |                              |  |
| キャスト          |         |      |                              |  |
| 検索            |         | жF   |                              |  |
| その他のツール       |         | +    |                              |  |
| 編集 切り取        | り コピー   | 貼り付け |                              |  |
| 設定            |         | ¥,   |                              |  |
| ヘルプ           |         | •    |                              |  |

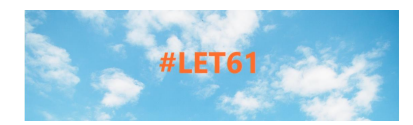

# oViceの会場(協賛会員ブース)

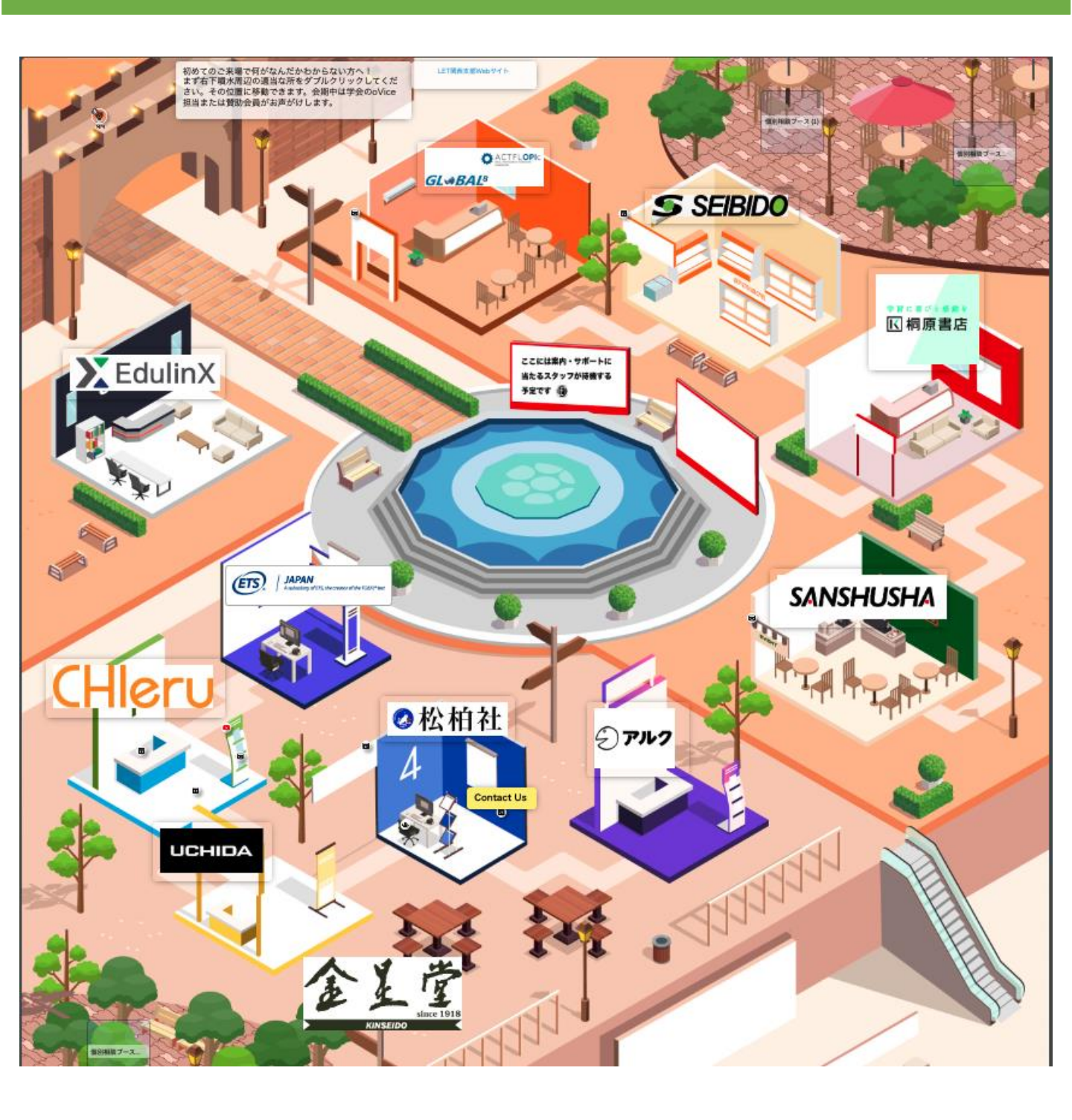

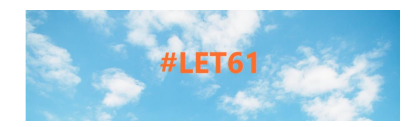

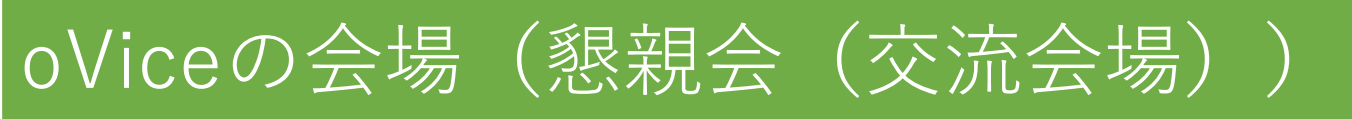

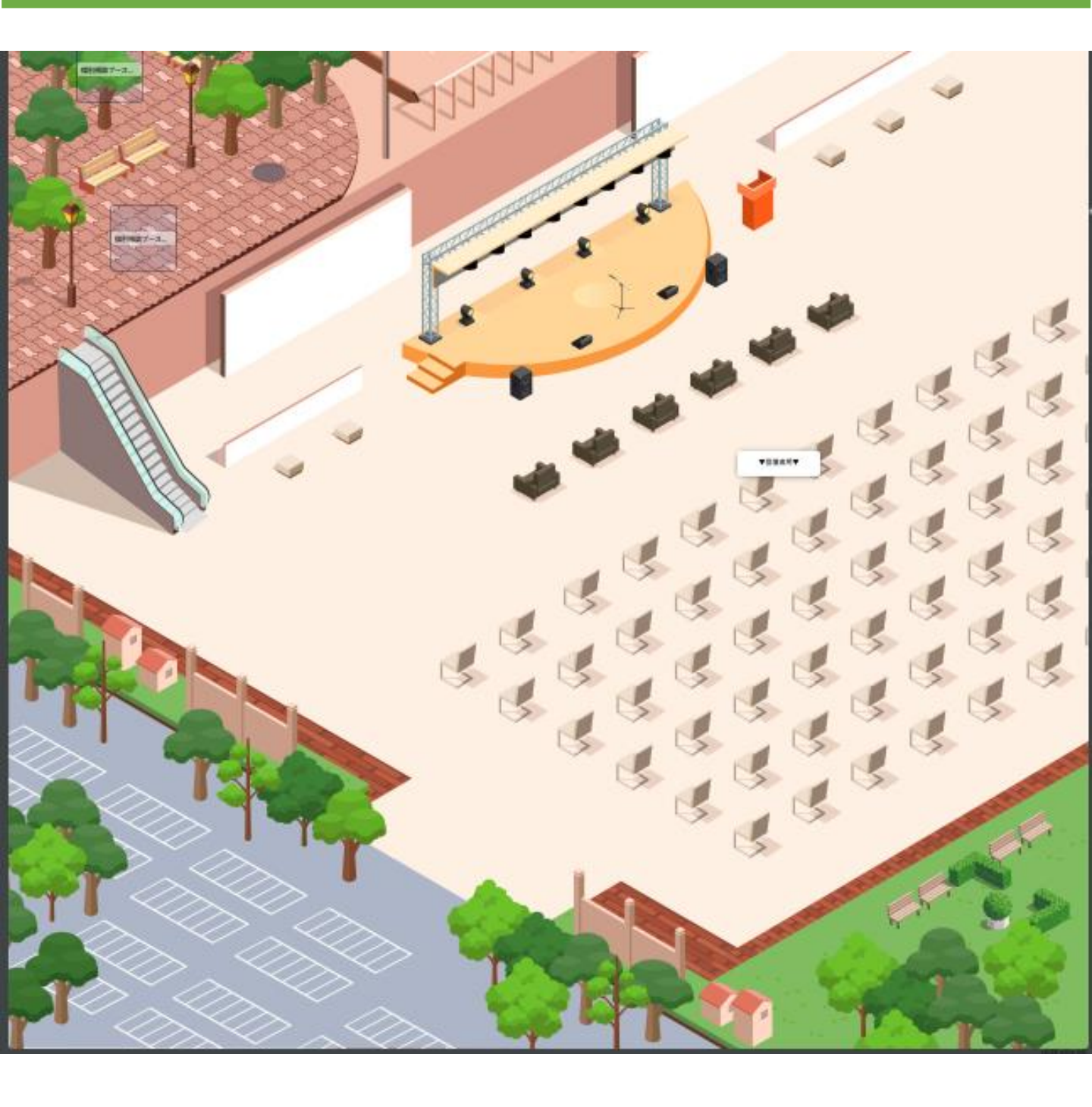

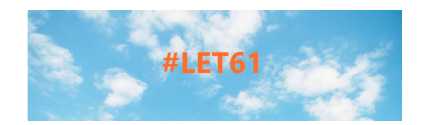

### 【移動の方法】

- □自分のアイコン(アバター)をドラッグする もしくは 行きたい場所をマウスでダブルクリックする
  - 【近くの人と話す】
- 画面の下の真ん中にあるアイコンで マイクがオンであることを確認する
  自分のアイコンの周りがグレーになっ る。これが声の届く範囲です。
- 矢印が向いている方に声がよく届きます。話したい相手をクリックすると矢印が向きます。

ø m

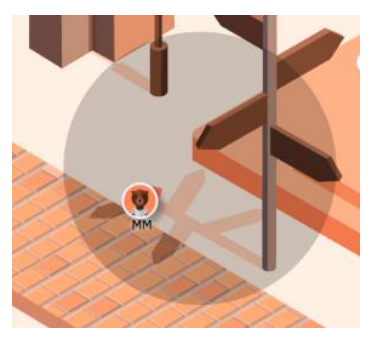

【名前の変更など】

□ 自分のアイコンをクリックし、出てくる鉛筆マークをク リックすると、名前を変えたり、自己紹介を入れることがで きる。アイコンにマウスを持ってくると、自己紹介が表示さ れる

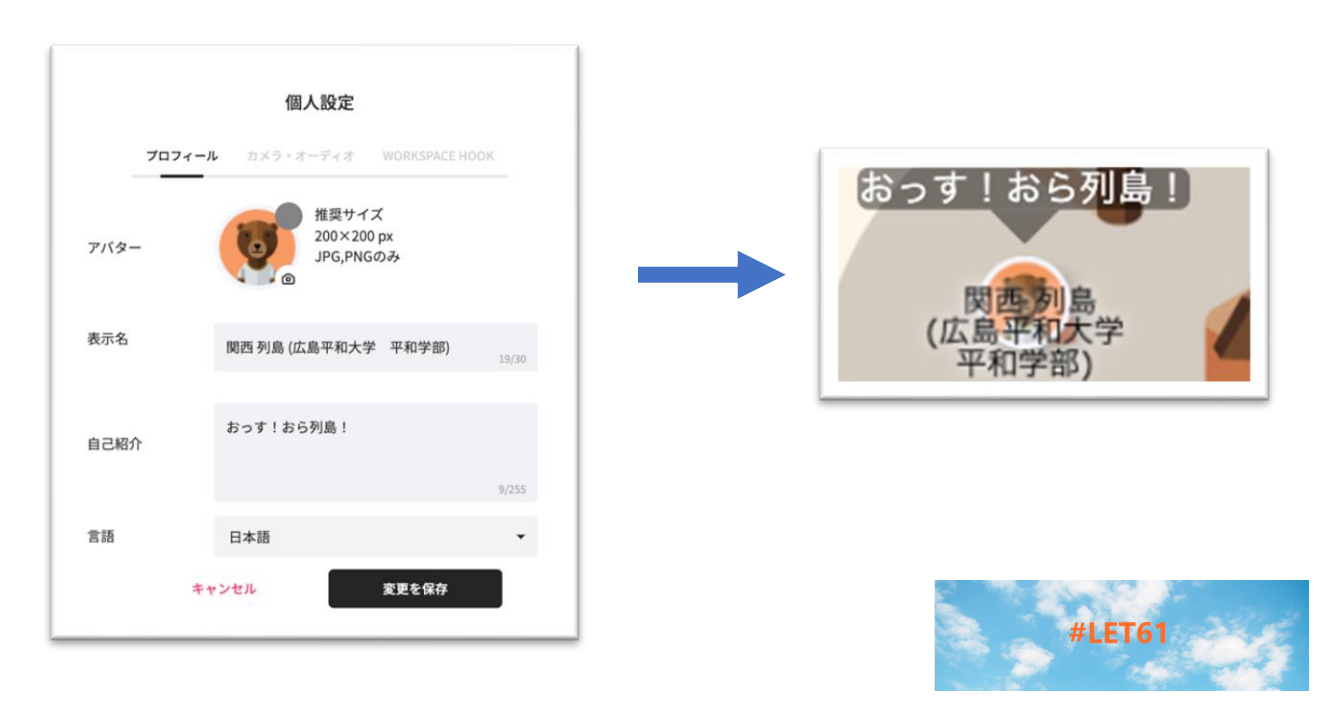

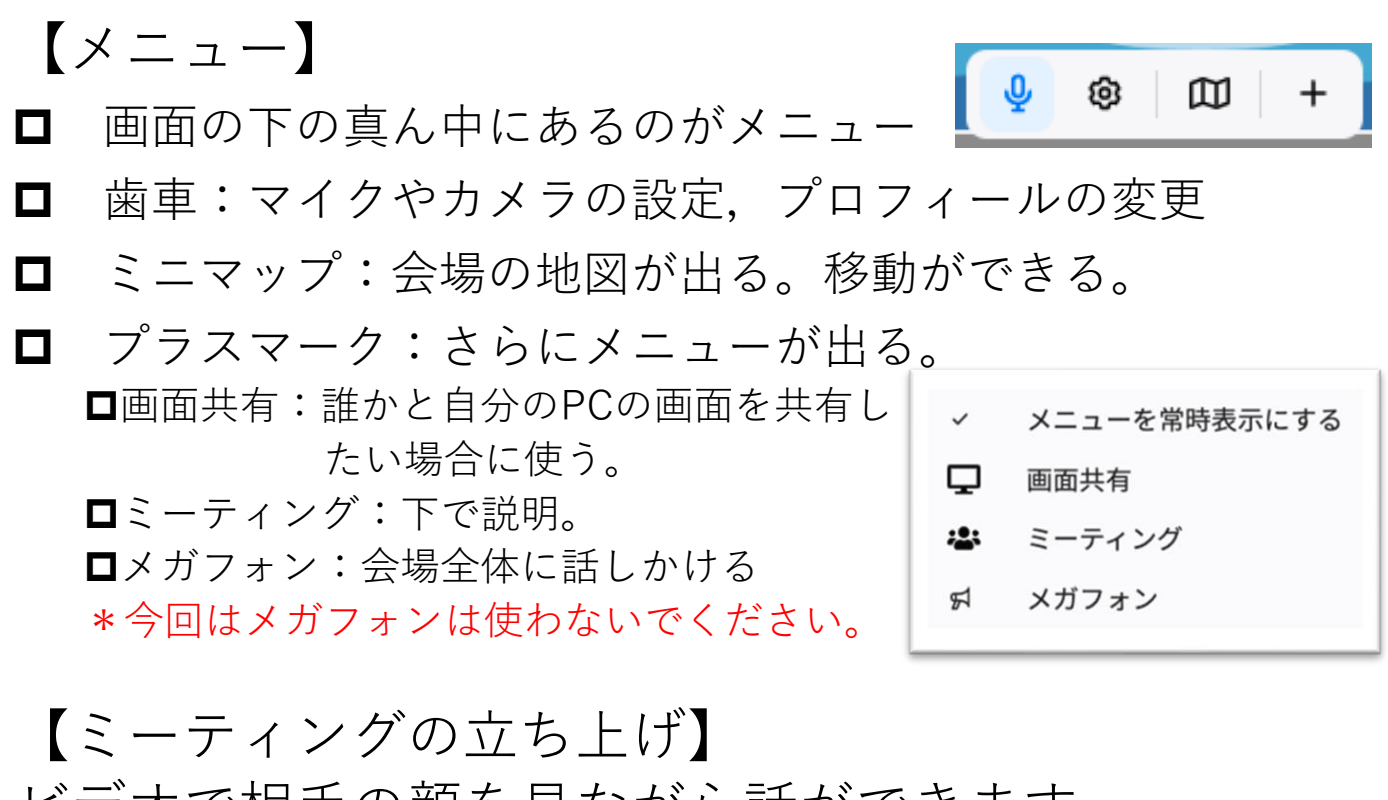

ビデオで相手の顔を見ながら話ができます。

□ メニューから「ミーティング」を選ぶ

□ 自分のアイコンの横に、ミーテイングが置かれ、自分と線 が繋がる(自分とミーティングのアイコンが重なる場合は 自分のアイコンを少し移動)。

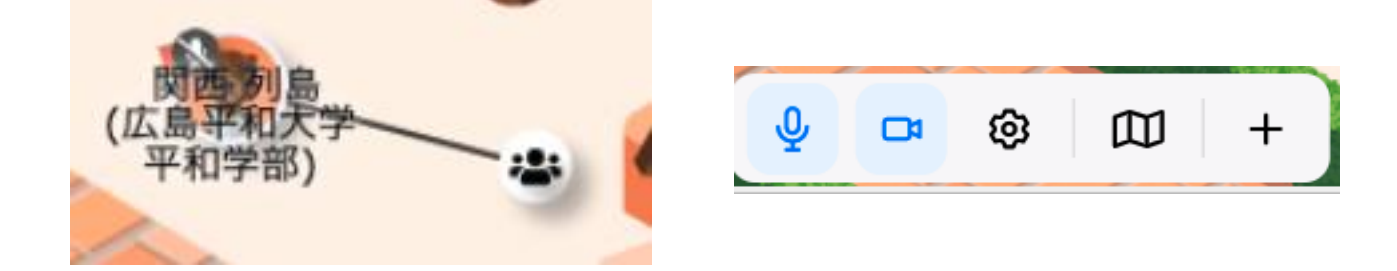

□ 自分のメニューにビデオが追加されるので,オンにする。

すると、ミーテイングウィンドウが立ち上がり、参加者の 顔が見られるようになる。(次のページで参加方法を説明)

□ ミーティングウインドウの×を押すと、ミーティングが終 了します。

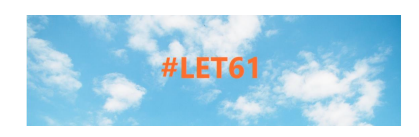

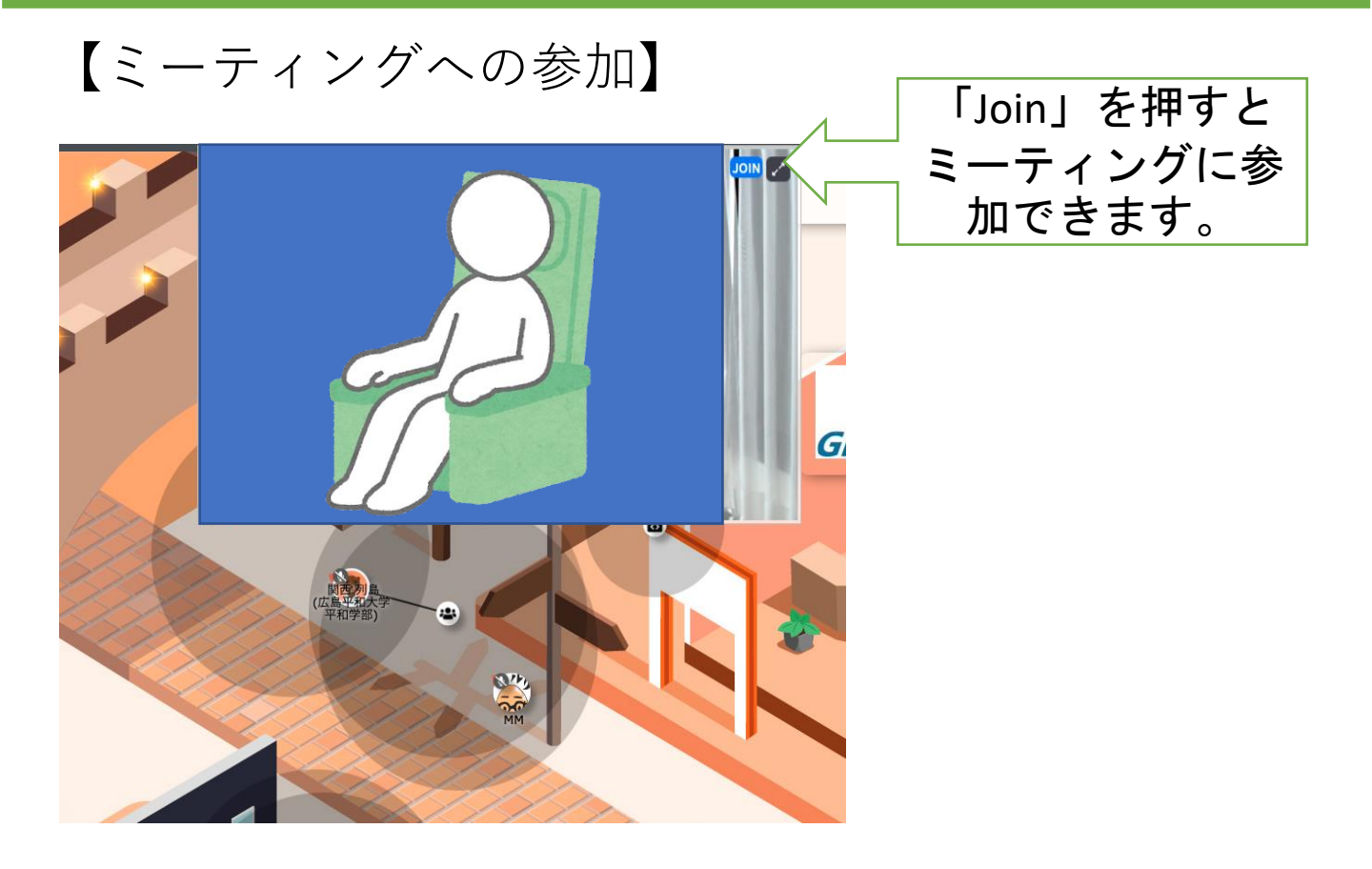

- ミーティングのアイコンに自分のアイコンを近づけ、グレーの範囲が重なると、そこで行われているミーティングの様子がわかる。\*グレーの範囲で声を出すと、その声はミーティングに参加していなくても聞こえます。
- ミーティングに参加する場合は、「Join」を押す
- □ すると、自分のアイコンとミーティングのアイコンが線で 繋がる。\*自分のアイコンを遠くに移動すると、ミーティ ングから退出してしまいます。
- □ 画面上のミーティングウインドウは大きさを変えることができます。
- ミーティングを退出する場合は、「Leave」を押してくだ さい。

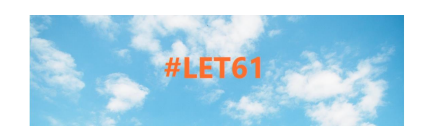

- 【参加者を探す】
- □ 画面右上の人が並んでいる アイコンをクリック
- Activeから探すか、Searchに名前 を入れて探す。
- □ 探した人のところに移動するには、 Activeに出てきた名前をクリック
- 【一時退席】 □ 画面右上のコーヒーカップを クリックすると一時退席
- 【スペースからの退席】
- □ 画面左上の3本線をクリックすると以下の画面が出る。
- □ 「スペースから退室」を選ぶ

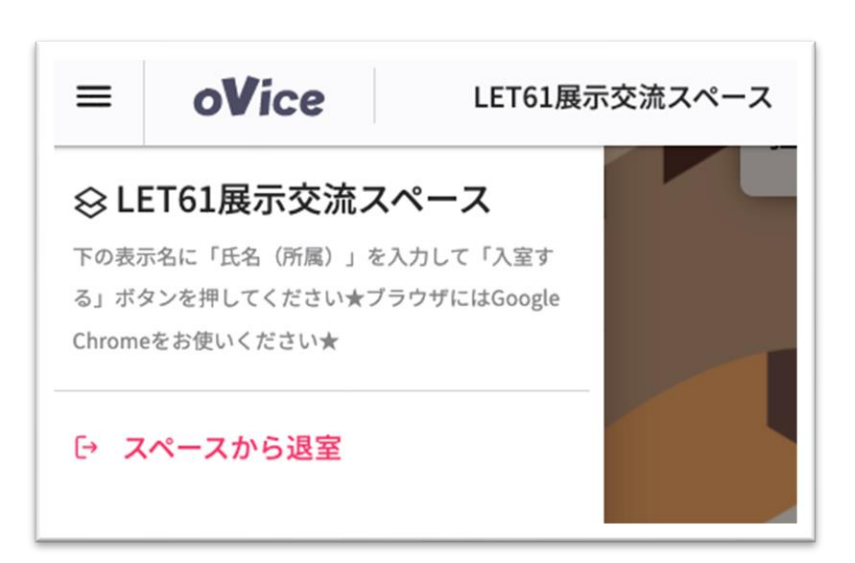

|                            | କ୍ଷ  | Q | ₽            |  |  |
|----------------------------|------|---|--------------|--|--|
| User List                  |      |   |              |  |  |
| Q Search by Na             | ame  |   |              |  |  |
| ALL ACTIVE                 | AWAY | C | FF-LINE      |  |  |
| Active<br>Open space<br>MM |      |   | 2~           |  |  |
| 関西列島 (広島平和<br>おっす!おら列島!    |      |   |              |  |  |
| Away                       |      |   | 0^           |  |  |
| Offline                    |      |   | 0 <b>^</b> 0 |  |  |

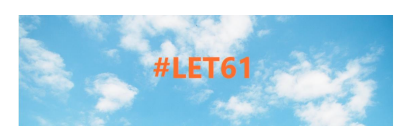